# vDash™

# **Version 3.0 - Changing Project Folder**

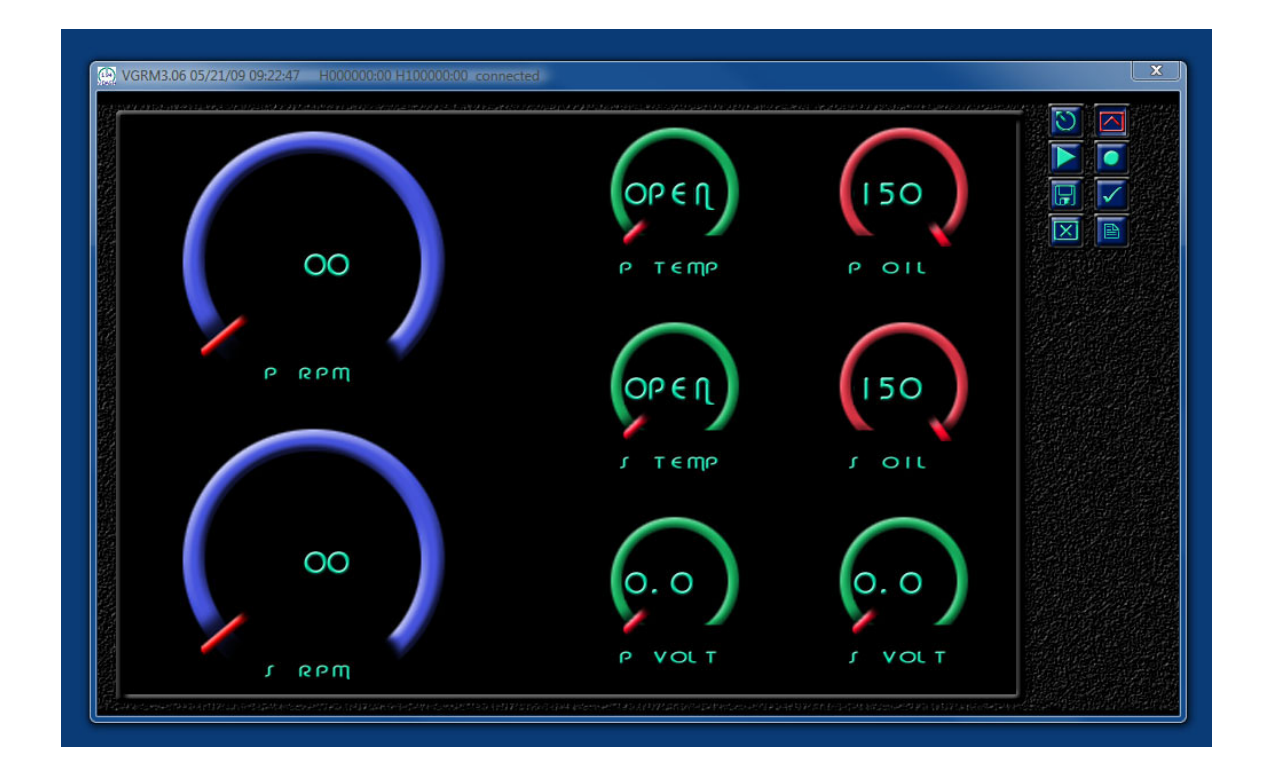

# **Chetco Digital Instruments**

Copyright © 2008 Chetco Digital Instruments, Inc.

All rights reserved.

SeaGauge<sup>TM</sup> is a trademark of Chetco Digital Instruments, Inc.

vGauge<sup>™</sup> is a trademark of Chetco Digital Instruments, Inc.

#### WARNING!

# USE THIS UNIT ONLY AS AN AID TO MONITORING ENGINE PERFORMANCE INFORMATION.

## CAUTION

When showing sensor data, this unit will only show information based on the sender used and its installed position.

The operating and storage temperature for your unit is from -4 degrees to+167 degrees Fahrenheit (-20 to +75 degrees Celsius). Extended storage temperatures higher or lower than specified will cause the liquid crystal display to fail. Neither this type of failure nor its consequences are covered by the warranty. For more information, consult the factory customer service department.

All features and specifications subject to change without notice.

Chetco Digital Instruments may find it necessary to change or end our policies, regulations, and special offers at any time. We reserve the right to do so without notice.

All screens in this manual are simulated.

## NOTICE!

Free software upgrades will be available on our website at http:// www.chetcodigital.com as they are released. Please check our website periodically for these and other information as they become available.

Thank you for choosing Chetco Digital Instruments

This device complies with Part 15 of the FCC Rules. Operation is subject to the following two conditions: (1) this device may not cause harmful interference, and (2) this device must accept any interference received, including interference that may cause undesired operation.

#### Note:

This equipment has been tested and found to comply with the limits for a Class B digital device, pursuant to Part 15 of the FCC Rules. These limits are designed to provide reasonable protection against harmful interference in a residential installation. This equipment generates, uses and can radiate radio frequency energy and, if not installed and used in accordance with the instructions, may cause harmful interference to radio communications. However, there is no guarantee that interference will not occur in a particular installation. If this equipment does cause harmful interference to radio or television reception, which can be determined by turning the equipment off and on, the user is encouraged to try to correct the interference by one or more of the following measures:

- Reorient or relocate the receiving antenna.
- Increase the separation between the equipment and receiver.

• Connect the equipment into an outlet on a circuit different from that to which the receiver is connected.

• Consult the factory customer service department for help.

## SPECIFICATIONS

Operating System: .......Windows XP/Vista Home

Maximum Update Rate: ..... 2 per second

NMEA 2.0 Instrumentation Sentences \$IIXDR,A \$IIXDR,C \$IIXDR,D \$IIXDR,F \$IIXDR,G \$IIXDR,I \$IIXDR,P \$IIXDR,R \$IIXDR,S \$IIXDR,T \$IIXDR,U \$IIXDR,V, \$GPGLL, \$SDMTW, \$SDDBT, \$SDVLW, \$SDVHW

# **Table of Contents**

| Table of Contents                 | . 5 |
|-----------------------------------|-----|
| Introduction                      | .7  |
| Welcome                           | .7  |
| Project Folder                    | .8  |
| Changing Default Folder Location  | 8   |
| One Year Warranty1                | 6   |
| VDASH SOFTWÄRE LICENSE AGREEMENT1 | 7   |

# Introduction

# Welcome

Thank you for purchasing a Chetco Digital Instruments product.

vDash<sup>TM</sup> is a software application utility that provides a virtual dashboard on a Windows XP PC/Laptop. vDash<sup>TM</sup> works with SeaGauge<sup>TM</sup> and vGauge<sup>TM</sup> to allow configuration and data logging via attached serial cable or Bluetooth wireless interface.

Once installed on your PC/Laptop, vDash<sup>TM</sup> accepts NMEA 0183 data from built-in serial ports, parses the recognized sentences and displays the data in a real-time viewer window. Up to 8 display screens can be laid out with a variety of graphic display formats using the point and click interface of attached computer mouse or touch pad. Once desired formats are configured, vDash<sup>TM</sup> provides real-time programming of any attached SeaGauge<sup>TM</sup> or vGauge<sup>TM</sup> product.

vDash uses Project folders to contain custom user settings and calibration tables. When vDash is first installed, a default Project folder is loaded into the target install directory. It is usually required to copy custom user project settings after install and then configure vDash to uses these new settings.

This Application Note covers the simple process of changing the default Project Folder location.

# **Project Folder**

# **Changing Default Folder Location**

After installation, a vDash Icon will be located in the Start Menu. vDash can also be accessed from the ALL PROGRAMS section of the Start Menu.

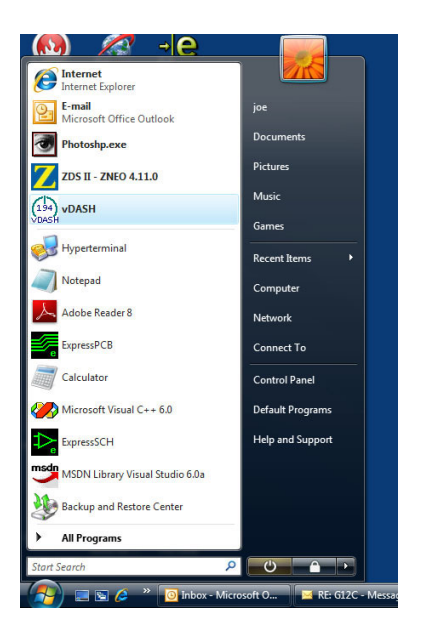

After selecting the vDash Icon from the Start Menu, a blank data screen will appear since connection to a vGauge Remote sensor unit has not yet been started

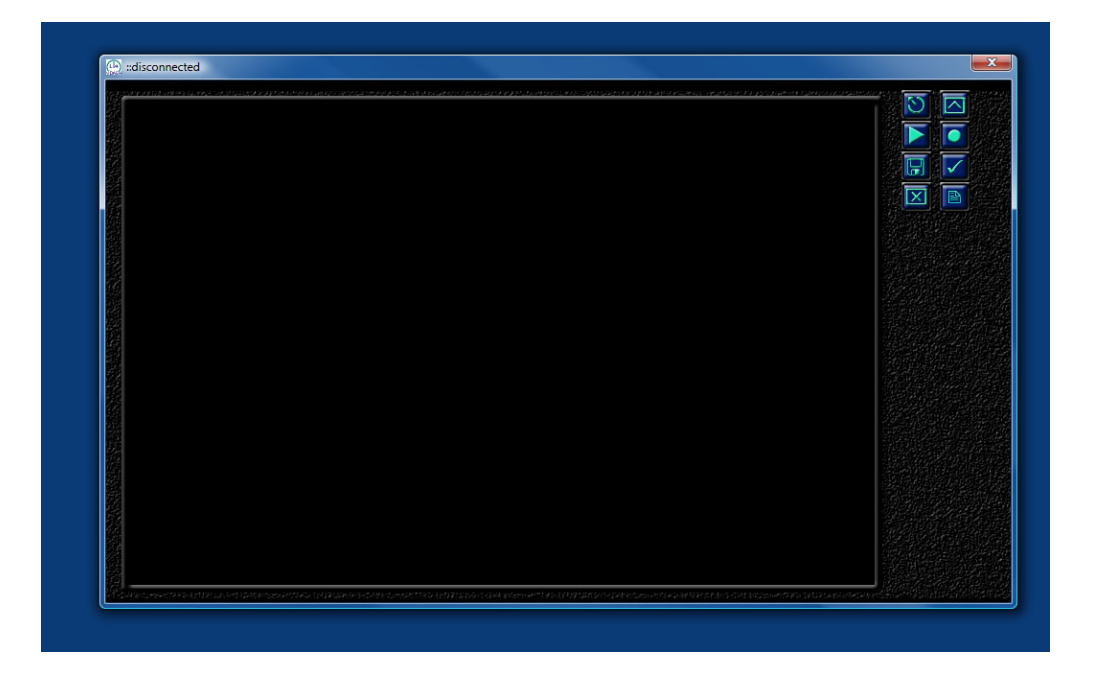

The Upper Left corner of the Title Bar contains an About vDash Icon that brings up a help screen to summarize the functions of the eight tool icons on the right hand side of the display area

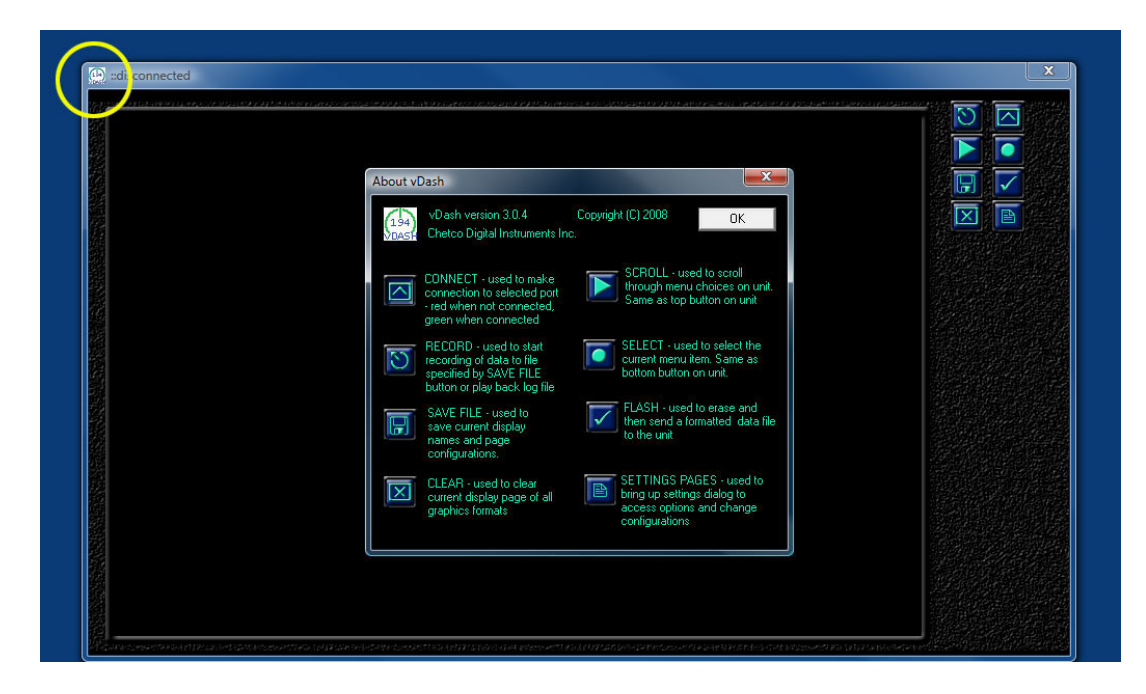

The Settings Icon can be selected to bring up the Preferences Dialog to access the current location of the default Project Folder and to allow changing to another location

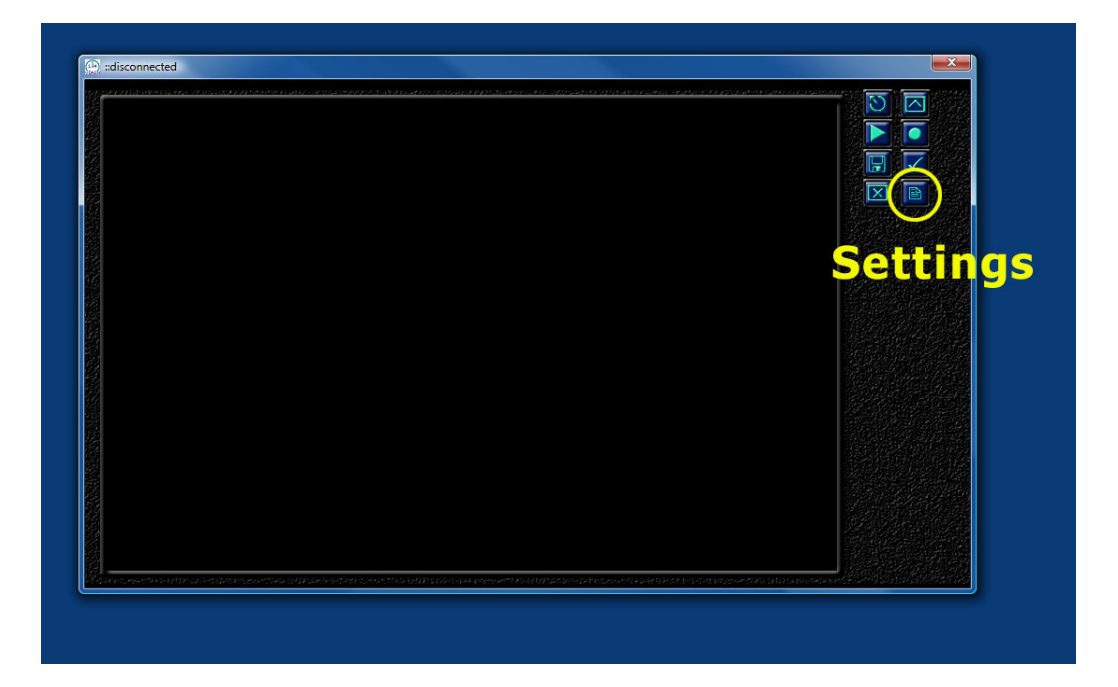

Once the Preferences Dialog is enabled, several tabs can be viewed at the top of the dialog. The Files Tab contains the locations of current project files and calibration tables. Select the Files Tab to view a list of all current files and their locations.

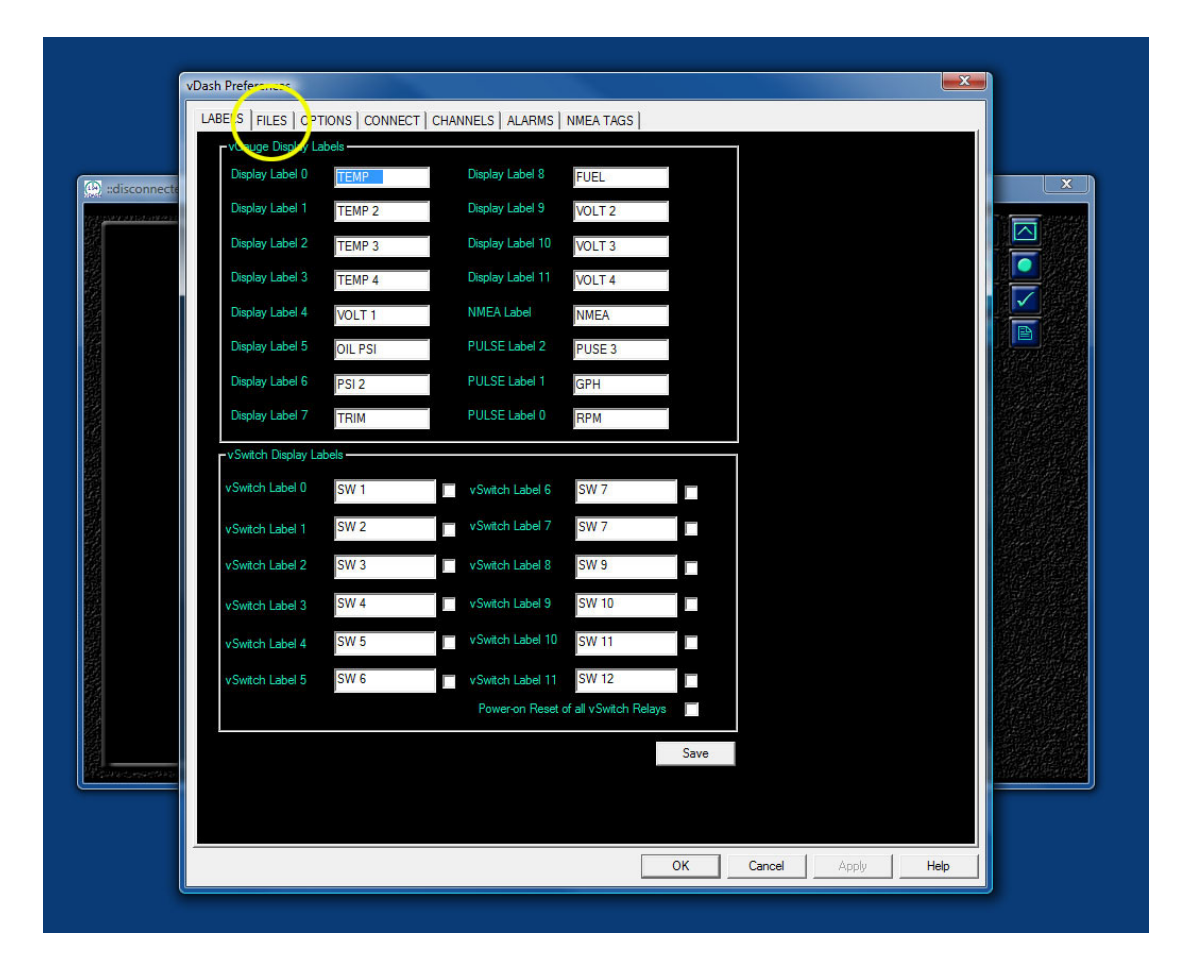

All project files are contained within a single Project Folder listed at the bottom of the dialog. A vDash Project File lists all current files in use. Changing any single file automatically updates the main project file listed at the bottom.

| Daplay Labels       Display Labels       Displa | LABELS FILES OP    | TIONS   CONNECT   CHANNELS   ALARMS   NMEA TAGS        |         |          |      |              |
|----------------------------------------------------------------------------------------------------|--------------------|--------------------------------------------------------|---------|----------|------|--------------|
| Depiny Pages       PagesRemoteG12C.bd       Choose         A0 - P TEMP       TEMPERATURE_VDO_250F.bd       Open       Choose         A1 - S TEMP       TEMPERATURE_VDO_250F.bd       Open       Choose         A2 - P TRAN T       TEMPERATURE_VDO_250F.bd       Open       Choose         A3 - S TRAN T       TEMPERATURE_VDO_400F.bd       Open       Choose         A4 - P VOLT       VOLTAGE27MAX.bd       Open       Choose         A5 - P OIL       PRESSURE_VDO_150PS1bd       Open       Choose         A5 - S OIL       PRESSURE_VDO_150PS1bd       Open       Choose         A5 - S OIL       PRESSURE_VDO_150PS1bd       Open       Choose         A7 - P BOOST       PRESSURE_VDO_30PS1bd       Open       Choose         A9 - S VOLT       VOLTAGE27MAX.bd       Open       Choose         A10 - P FUEL       VDOFueI100_50PUP.bd       Open       Choose         A10 - P FUEL       VDOFueI100_50PUP.bd       Open       Choose         A11 - S FUEL       VDOFueI100_50PUP.bd       Open       Choose         VDash Project File       Ordevelopment_CALTABLES/WDash_Projects/vGaugeRemote_G12C/// Choose       Choose                                                                                                    | Display Labels     | DisplayLabels bxt                                      |         | Choose   |      |              |
| A0-P TEMP       TEMPERATURE_VDO_250F.bd       Open       Choose         A1 - S TEMP       TEMPERATURE_VDO_250F.bd       Open       Choose         A2 - P TRAN T       TEMPERATURE_VDO_400F.bd       Open       Choose         A3 - S TRAN T       TEMPERATURE_VDO_400F.bd       Open       Choose         A4 - P VOLT       VOLTAGE27MAX.bd       Open       Choose         A5 - P OIL       PRESSURE_VDO_150PS1.bd       Open       Choose         A5 - S OIL       PRESSURE_VDO_150PS1.bd       Open       Choose         A7 - P BOOST       PRESSURE_VDO_150PS1.bd       Open       Choose         A7 - P BOOST       PRESSURE_VDO_30PS1.bd       Open       Choose         A9 - S VOLT       VOLTAGE27MAX.bd       Open       Choose         A9 - S VOLT       VOLTAGE27MAX.bd       Open       Choose         A10 - P FUEL       VDOFuel100_50PUP.bd       Open       Choose         A11 - S FUEL       VDOFuel100_50PUP.bd       Open       Choose         Ug Data File       VGauge_Sample_Log btd       Convert       Choose         VDash Project File       O:development\CALTABLES\WDash_Projects\WGaugeRemote_G12CV       Choose                                                                                                    | Display Pages      | PagesRemoteG12C.bt                                     |         | Choose   |      |              |
| A1 - S TEMP       TEMPERATURE_VDO_250F.bd       Open       Choose         A2 - P TRAN T       TEMPERATURE_VDO_400F.bd       Open       Choose         A3 - S TRAN T       TEMPERATURE_VDO_400F.bd       Open       Choose         A3 - S TRAN T       TEMPERATURE_VDO_400F.bd       Open       Choose         A4 - P VOLT       VOLTAGE27MAX.bd       Open       Choose         A5 - P OIL       PRESSURE_VDO_150PS1.bd       Open       Choose         A5 - S OIL       PRESSURE_VDO_150PS1.bd       Open       Choose         A7 - P BOOST       PRESSURE_VDO_30PS1.bd       Open       Choose         A8 - S BOOST       PRESSURE_VDO_30PS1.bd       Open       Choose         A9 - S VOLT       VOLTAGE27MAX.bd       Open       Choose         A10 - P FUEL       VDOFuel100_50PUP.bd       Open       Choose         A11 - S FUEL       VDOFuel100_50PUP.bd       Open       Choose         A11 - S FUEL       VDOFuel100_50PUP.bd       Open       Choose         VDash Project File       O'\development'CALTABLES/VDash_Projects/vGaugeRemote_G12O'       Choose                                                                                                    | A0 - P TEMP        | TEMPERATURE_VDO_250F.bxt                               | Open    | Choose   |      | $\square$    |
| A2 - P TRAN T       TEMPERATURE_VDO_400F bd       Open       Choose         A3 - S TRAN T       TEMPERATURE_VDO_400F bd       Open       Choose         A4 - P VOLT       VOLTAGE27MAXbd       Open       Choose         A5 - P OIL       PRESSURE_VDO_150PS1bd       Open       Choose         A6 - S OIL       PRESSURE_VDO_150PS1bd       Open       Choose         A7 - P BOOST       PRESSURE_VDO_30PS1bd       Open       Choose         A8 - S BOOST       PRESSURE_VDO_30PS1bd       Open       Choose         A8 - S BOOST       PRESSURE_VDO_30PS1bd       Open       Choose         A8 - S POLT       VOLTAGE27MAXbd       Open       Choose         A10 - P FUEL       VDOFuel100_50PUP bd       Open       Choose         A11 - S FUEL       VDOFuel100_50PUP bd       Open       Choose         Log Data File       vGauge_Sample_Log bd       Convert       Choose         VDash Project File       O:\development'CALTABLES:VDash_Projects'wGaugeRemote_G12C'       Choose                                                                                                    | A1 - S TEMP        | TEMPERATURE_VDO_250F.bat                               | Open    | Choose   |      | •            |
| A3 - S TRAN T       TEMPERATURE_VDO_400F.bd       Open       Choose         A4 - P VOLT       VOLTAGE27MAX.bd       Open       Choose         A5 - P OIL       PRESSURE_VDO_150PS1bd       Open       Choose         A6 - S OIL       PRESSURE_VDO_150PS1bd       Open       Choose         A7 - P BOOST       PRESSURE_VDO_30PS1bd       Open       Choose         A8 - S BOOST       PRESSURE_VDO_30PS1bd       Open       Choose         A9 - S VOLT       VOLTAGE27MAX.bd       Open       Choose         A9 - S VOLT       VOLTAGE27MAX.bd       Open       Choose         A10 - P FUEL       VDOFuel100_50PUP.bd       Open       Choose         A11 - S FUEL       VDOFuel100_50PUP.bd       Open       Choose         Log Data File       vGauge_Sample_Log.bd       Convert       Choose         VDash Project File       0:/development\CALTABLES\wDash_Projects\wGaugeRemote_G12C\       Choose                                                                                                    | A2 - P TRAN T      | TEMPERATURE_VDO_400F.bxt                               | Open    | Choose   |      | $\checkmark$ |
| A4 - P VOLT       VOLTAGE27/MAX.txt       Open       Choose         A5 - P OIL       PRESSURE_VD0_150PS1txt       Open       Choose         A6 - S OIL       PRESSURE_VD0_150PS1txt       Open       Choose         A7 - P BOOST       PRESSURE_VD0_30PS1txt       Open       Choose         A9 - S VOLT       VOLTAGE27/MAX.txt       Open       Choose         A9 - S VOLT       VOLTAGE27/MAX.txt       Open       Choose         A10 - P FUEL       VDOFuel100_50PUP.txt       Open       Choose         A11 - S FUEL       VDOFuel100_50PUP.txt       Open       Choose         Log Data File       vGauge_Sample_Log.txt       Convert       Critotion         VDash Project File       D:\development.CALTABLES:\wDash_Projectst.\vGaugeRemote_G12C'       Choose                                                                                                    | A3 - S TRAN T      | TEMPERATURE_VDO_400F.bxt                               | Open    | Choose   |      | P            |
| A5 - P OIL       PRESSURE_VDO_150PS1bt       Open       Choose         A6 - S OIL       PRESSURE_VDO_150PS1bt       Open       Choose         A7 - P BOOST       PRESSURE_VDO_30PS1bt       Open       Choose         A8 - S BOOST       PRESSURE_VDO_30PS1bt       Open       Choose         A9 - S VOLT       VOLTAGE27MAXbt       Open       Choose         A10 - P FUEL       VDOFuel100_50PUP.bt       Open       Choose         A11 - S FUEL       VDOFuel100_50PUP.bt       Open       Choose         Log Data File       vGauge_Sample_Log.bt       Convert       Cnoose         vDash Project File       0.\development\CALTABLES\vDash_Projects\vGaugeRemote_G12C\vdash       Choose                                                                                                    | A4 - P VOLT        | VOLTAGE27MAX.txt                                       | Open    | Choose   |      |              |
| A6 - S OIL       PRESSURE_VD0_150PS1bd       Open       Choose         A7 - P 600ST       PRESSURE_VD0_30PS1bd       Open       Choose         A8 - S B00ST       PRESSURE_VD0_30PS1bd       Open       Choose         A9 - S VOLT       VOLTAGE27MAX.bd       Open       Choose         A10 - P FUEL       VD0Fuel100_50PUP.bd       Open       Choose         A11 - S FUEL       VD0Fuel100_50PUP.bd       Open       Choose         Log Data File       vGauge_Sample_Log.bd       Convert       Croose         vDash Project File       0:/development/CALTABLES:vDash_Projects/vGaugeRemote_G12CV       Choose                                                                                                    | A5 - P OIL         | PRESSURE_VDO_150PSI.bt                                 | Open    | Choose   |      |              |
| A7 - P BOOST       PRESSURE_VDO_30PS1.bd       Open       Choose         A8 - S BOOST       PRESSURE_VDO_30PS1.bd       Open       Choose         A9 - S VOLT       VOLTAGE27MAX.bd       Open       Choose         A10 - P FUEL       VDOFuel100_50PUP.bd       Open       Choose         A11 - S FUEL       VDOFuel100_50PUP.bd       Open       Choose         Log Data File       VGauge_Sample_Log.bd       Convert       Choose         vDash Project File       0-\development\CALTABLES\vDash_Projects\vGaugeRemote_G12C\       Choose                                                                                                    | A6 - S OIL         | PRESSURE_VDO_150PS1.bd                                 | Open    | Choose   |      |              |
| A8 - S BOOST     PRESSURE_VDO_30PS1.bd     Open     Choose       A9 - S VOLT     VOLTAGE27MAX.bd     Open     Choose       A10 - P FUEL     VDOFuel100_50PUP.bd     Open     Choose       A11 - S FUEL     VDOFuel100_50PUP.bd     Open     Choose       Log Data File     vGauge_Sample_Log.bd     Convert     Choose       vDash Project File     0.'development\CALTABLES\vDash_Projects'\vGaugeRemote_G12C\     Choose                                                                                                    | A7 - P BOOST       | PRESSURE_VDO_30PSI.txt                                 | Open    | Choose   |      |              |
| A9 - S VOLT         VOLTAGE27MAX.bd         Open         Choose           A10 - P FUEL         VDOFuel100_50PUP.bd         Open         Choose           A11 - S FUEL         VDOFuel100_50PUP.bd         Open         Choose           Log Data File         vGauge_Sample_Log.bd         Convert         Choose           vDash Project File         0:\development\CALTABLES\vDash_Projects\vGaugeRemote_G12C\         Choose                                                                                                    | A8 - S BOOST       | PRESSURE_VDO_30PSI.bd                                  | Open    | Choose   |      |              |
| A10 - P FUEL         VDOFue1100_50PUP.bd         Open         Choose           A11 - S FUEL         VDOFue1100_50PUP.bd         Open         Choose           Log Data File         vGauge_Sample_Log bd         Convert         Choose           vDash Project File         0-/development/CALTABLES/vDash_Projects/vGaugeRemote_G12C/         Choose                                                                                                    | A9 - S VOLT        | VOLTAGE27MAX.txt                                       | Open    | Choose   |      |              |
| A11 - S FUEL     VDOFuel100_50PUP.bd     Open     Choose       Log Data File     vGauge_Sample_Log.bd     Convert     Cnoose       vDash Project File     0-/development\CALTABLES\vDash_Projects\vGaugeRemote_G12C\     Choose                                                                                                    | A10 - P FUEL       | VDOFuel100_50PUP.txt                                   | Open    | Choose   |      |              |
| Log Data File         vGauge_Sample_Log bt         Convert         Cross           vDash Project File         0.\development\CALTABLES\vDash_Projects\vGaugeRemote_G12C\         Choose                                                                                                    | A11 - S FUEL       | VDOFuel100_50PUP.txt                                   | Open    | Choose   |      |              |
| vDash Project File O:\development\CALTABLES\vDash_Projects\vGaugeRemote_G12C\ Choose                                                                                                    | Log Data File      | vGauge_Sample_Log.txt                                  | Convert | Choose   |      |              |
|                                                                                                    | vDash Project File | O:\development\CALTABLES\vDash_Projects\vGaugeRemote_0 | G12C1   | Choose   |      |              |
|                                                                                                    |                    |                                                        | Cha     | nae      |      |              |
|                                                                                                    |                    |                                                        |         |          |      |              |
| Change                                                                                                    |                    | Pro                                                    | ject    |          | aer  |              |
| Change<br>Project Folder                                                                                                    |                    |                                                        | OK Cano | el Apoly | Help |              |

To specify a different Project Folder with customized User settings such as sensor calibration tables, Select the CHOOSE button to the right of the vDash Project File.

A dialog box will appear to allow selection of another existing Project Folder.

The Folder selection dialog will initially start in the current location. Use the drop down menu to navigate to the desired directory which contains the desired project settings..

| (              | vDash Preferences  |                                                     |            | X             |   |
|----------------|--------------------|-----------------------------------------------------|------------|---------------|---|
|                | LABELS FILES OPTI  | DNS   CONNECT   CHANNELS   ALARMS   NMEA TAGS       | 1          | Choose        |   |
| ::disconnecte  | Display Pages      | PagesRemoteG12C.bt                                  |            | Choose        | x |
| 57778555387237 | A0 - P TEMP        | TEMPERATURE_VDO_250F.bt                             | Open       | Choose        |   |
|                | A1 - S TEMP        | TEMPERATURE_VDO_250F.txt                            | Open       | Choose        |   |
|                | A2 - P TRAN T      | TEMPERATURE_VDO_400F.bd                             | Open       | Choose        |   |
|                | A3 - S TRAN T      | 💮 Save As                                           | <b>—</b> × | Choose        |   |
|                | A4 - P VOLT        | Save in 🚺 vGaugeRemote_G12C 🚽 🖿 🖻                   |            | Choose        |   |
|                | A5 - P OIL         | Name Date modif Type Size                           |            | Choose        |   |
|                | A6 - S OIL         | DemoData.txt<br>DisplayLabels.txt                   |            | Choose        |   |
|                | A7 - P BOOST       | OptionsRemote.txt  Reserved 12 C tot                |            | Dhoose        |   |
|                | A8 - S BOOST       | PRESSURE_VDO_30PSI.txt                              |            | Choose        |   |
|                | A9 - S VOLT        | PRESSURE_VDO_150PSI.txt<br>TEMPERATURE_VDO_250F.txt |            | Dhoose        |   |
|                | A10 - P FUEL       | TEMPERATURE_VDO_400F.txt                            |            | Choose        |   |
|                | A11 - S FUEL       | vGauge_Sample_Log.bxt                               |            | Choose        |   |
|                | Log Data File      | vGaugeG12_Project.txt                               |            | Choose        |   |
|                | vDash Project File |                                                     |            | Choose        |   |
|                |                    |                                                     |            |               |   |
|                |                    | -                                                   |            |               |   |
| weterentoen    |                    | Hie name: VGaugeG12_Project.txt                     | Save       |               |   |
|                |                    | Save as type.   lext Hies (".bd.)                   | Caricei    | A             |   |
|                |                    | OK                                                  | Cano       | el Apply Help |   |
| ļ              |                    |                                                     |            |               |   |

Double click on the desired Project Folder to open and view the folder contents..

|                                          | Display Labels     | Disnlavl abels tot                             |  |
|------------------------------------------|--------------------|------------------------------------------------|--|
| (L) ::disconnecte                        | Display Pages      | PagesRemoteG12C.txt Choose                     |  |
| Construction of the                      | A0 - P TEMP        | TEMPERATURE VDO 250F.bd Open Choose            |  |
|                                          | A1 - S TEMP        | TEMPERATURE_VDO_250F.txt Open Choose           |  |
|                                          | A2 - P TRAN T      | TEMPERATURE_VDO_400F.bd Open Choose            |  |
|                                          | A3 - S TRAN T      | TEMPERATURE_VDO_400F.txt Open Choose           |  |
|                                          | A4 - P VOLT        | VOLTAGE27MAX.bt Open Choose                    |  |
|                                          | A5 - P OIL         | R 🔯 Save As                                    |  |
|                                          | A6 - S OIL         | Save in: 🥛 vDash_Projects 🔹 🗢 🔁 📸 🔝 🗸          |  |
|                                          | A7 - P BOOST       | Name Date modified Type Size                   |  |
|                                          | A8 - S BOOST       | WGaugeGao                                      |  |
|                                          | A9 - S VOLT        | Date created: 5/21/2009 9:39 AM                |  |
|                                          | A10 - P FUEL       | Size: 27.4 MB<br>Folders: vGaugeRemote_Deltano |  |
|                                          | A11 - S FUEL       | 2                                              |  |
|                                          | Log Data File      |                                                |  |
|                                          | vDash Project File | g                                              |  |
|                                          |                    |                                                |  |
|                                          |                    | File name: vGaugeG12_Project.bd Save           |  |
| an an an an an an an an an an an an an a |                    | Save as type: Text Files (".bd)                |  |
|                                          |                    |                                                |  |
|                                          |                    |                                                |  |

Select the desired Project File within the new folder. This file contains a list of all other files to use.

| Consideration       Display Pages       Pages Renoted 12C bd       Doose         A0 - P TEMP       TEMPERATURE, VDO_250F bd       Open       Choose         A1 - S TEMP       TEMPERATURE, VDO_250F bd       Open       Choose         A2 - P TRAN T       TEMPERATURE, VDO_200F bd       Open       Choose         A3 - S TEAN       TEMPERATURE, VDO_400F bd       Open       Choose         A3 - S TRAN T       TEMPERATURE, VDO_400F bd       Open       Choose         A4 - P VOLT       VOLTAGE27MAX.td       Open       Choose         A5 - F OIL       Save hr.       GaugeRemote_Detario       Gauge Remote_Detario         A6 - S OIL       Save hr.       GaugeRemote_Detario       Gauge Remote_Detario         A7 - P BOOST       TEMPERATURE, VDO_200C 300, OHMP       FMPERATURE, VDO_200F.txt       FMPERATURE, VDO_200F.txt         A10 - P FUEL       ODOFueld00, SPUP.txt       TEMPERATURE, VDO_200F.txt       TEMPERATURE, VDO_200F.txt       TEMPERATURE, VDO_200F.txt         J OD DruelJ, 0, 180, SPUP.txt       VDOFuelJ, 0, 210, 500.PUP.txt       TEMPERATURE, VDO_200F.txt       TEMPERATURE, VDO_200F.txt       TEMPERATURE, VDO_200F.txt         J OD DruelJ, 0, 180, SPUP.txt       VDOITAGE27MAX.txt       Tememet       Save at type: Text Flore, VDO       Save         VDath Right: Flore       VDO                                                                                                    |                           | Display Labels      | DisplayLabels.txt                                          |       | Choose   |              |
|----------------------------------------------------------------------------------------------------|---------------------------|---------------------|------------------------------------------------------------|-------|----------|--------------|
| A0-P-TEMP TEMPERATURE_VD0_250F.bd Open Choose<br>A1 - S TEMP TEMPERATURE_VD0_250F.bd Open Choose<br>A2 - P TRAN T TEMPERATURE_VD0_400F.bd Open Choose<br>A3 - S TRAN T TEMPERATURE_VD0_400F.bd Open Choose<br>A4 - P VOLT VOLTAGEZ7MAX.bd Open Choose<br>A5 - F OIL<br>Save b: Save A3<br>Save b: Save A3<br>A6 - S OIL<br>Name Date modified Type Size<br>A7 - P BOOST<br>EMPERATURE_VD0_200C_50_0.0HMP<br>EMPERATURE_VD0_200C_50_0.0HMP<br>EMPERATURE_VD0_200C_50_0.0HMP<br>EMPERATURE_VD0_200C_50_0.0HMP<br>EMPERATURE_VD0_200F.bd<br>A10 - P FUEL<br>VD0Fuell00_SPUP.bd<br>A10 - P FUEL<br>VD0Fuell00_SPUP.bd<br>VD0Fuell00_SPUP.bd<br>VD0Fuell00_SPUP.bd<br>VD0Fuell00_SPUP.bd<br>Save as type: Text Files (bd)<br>Save as type: Text Files (bd)                                                                                                    | 😥 ::disconnecte           | Display Pages       | PagesRemoteG12C.txt                                        |       | Choose   |              |
| A1 - S TEMP       TEMPERATURE_VDO_250F.bd       Open       Choose         A2 - P TRAN T       TEMPERATURE_VDO_400F.bd       Open       Choose         A3 - S TRAN T       TEMPERATURE_VDO_400F.bd       Open       Choose         A3 - S TRAN T       TEMPERATURE_VDO_400F.bd       Open       Choose         A4 - P VOLT       VOLTAGEZ7MAX.td       Open       Choose         A5 - F OIL       Save in:       Save As       Save in:       Save As         A6 - S OIL       Save in:       Save As       Save As         A5 - S OIL       FMAPERATURE_VO_200C_500_OHMPU       As       Save As         A7 - P BOOST       IEMPERATURE_VOO_200C_500_OHMPU       Save As       IEMPERATURE_VOO_200C_500_OHMPU         A9 - S VOLT       IEMPERATURE_VOO_200F.kd       IEMPERATURE_VOO_200F.kd       IEMPERATURE_VOO_200                                                                                                    | Consecutions and a second | A0 - P TEMP         | TEMPERATURE_VDO_250F.bd                                    | Open  | Choose   |              |
| A2 - P TRAN IT       TEMPERATURE_VDO_400F.bd       Open       Choose         A3 - S TRAN IT       TEMPERATURE_VDO_400F.bd       Open       Choose         A4 - P VOLT       VOLTAGEZ7MAX.td       Open       Choose         A5 - F OIL       Save As       Save As       Save As         A6 - S OIL       Save As       Save As       Save As         A5 - F OIL       Save As       Save As       Save As         A6 - S OIL       Save As       Save As       Save As         A7 - P BOOST       TEMPERATURE_VOD_200C_SAD_OHMPU       As         A7 - P BOOST       TEMPERATURE_VOD_200C_SAD_OHMPU       As         A9 - S VOLT       TEMPERATURE_VOD_200C_SAD_OHMPU       As         A10 - P FUEL       OVDOFuelD_0.SPUP.txt       TEMPERATURE_VDD_200C_txt         JO DofuelDO_SPUP.txt       OVDOFuelD_0.SPUP.txt       Save SaugeGIZ Project.txt         VDath Project File       VOLTAGEZ7MAX.txt       Type Text Document         Save as type:       Text Files (bd)       Cancel                                                                                                    |                           | A1 - S TEMP         | TEMPERATURE_VDO_250F.bd                                    | Open  | Choose   |              |
| A3-S TRAN T       TEMPERATURE_VD0_400F.bd       Open       Choose         A4 - P VoLT       VoLTAGEZ7MAX.td       Open       Choose         A5 - F OIL       Save As       Save As       Save As         A6 - S OIL       Save As       Save As       Save As         A6 - S OIL       Save As       Save As       Save As         A7 - P BOOST       TEMPERATURE_VOD_200C_300_CHMPU       Save As         A7 - P BOOST       TEMPERATURE_VOD_200C_300_CHMPU       Save As         A9 - S VOLT       TEMPERATURE_VOD_200C_300_CHMPU       TEMPERATURE_VOD_200F.txd         A10 - P FUEL       OVOFweldD0_SPUP.txt       OvOfweldD0_SPUP.txt         VDObrel_100_SPUP.txt       VOOFweldD0_SPUP.txt       Save Save Stype:         VDath Project File       VOITAGEZ7MAX.txt       Type: Text Document         Save as type:       Text Files (bd)       Cancel                                                                                                    |                           | A2 - P TRAN T       | TEMPERATURE_VDO_400F.bd                                    | Open  | Choose   |              |
| A4 + P VOLT       VOLTAGEZ7MAXtd       Open       Open         A5 - F OIL       Save As       Save As         A6 - S OIL       Save As       Image: Save As         A6 - S OIL       Save As       Image: Save As         A7 - P BOOST       Image: Save As       Image: Save As         A7 - P BOOST       Image: Name: Not Save As       Image: Save As         A7 - P BOOST       Image: Name: Not Save As       Image: Save As         A7 - P BOOST       Image: Name: Not Save As       Image: Save As         A7 - P BOOST       Image: Name: Not Save As       Image: Save As         A7 - P BOOST       Image: Name: Name:                                                                                                    |                           | A3 - S TRAN T       | TEMPERATURE_VDO_400F.bd                                    | Open  | Choose   |              |
| AS - P OIL<br>AS - P OIL<br>AS - S OIL<br>Name Date modified. Type<br>Size The Size As<br>Seve in: VSaugeRemote_Detains<br>THMPERATURE_VOD_200C_300_OHMPU.<br>AS - S BOOST<br>HMPERATURE_VOD_200C_300_OHMPU.<br>THMPERATURE_VOD_200F.kd<br>AI - S FUEL<br>Otopheudo_SOPUP.kd<br>AI - S FUEL<br>Otopheudo_SOPUP.kd<br>AI - S FUEL<br>Otopheudo_SOPUP.kd<br>Otopheudo_SOPUP.kd<br>Save as type: Text Files (bd)<br>Save as type: Text Files (bd)                                                                                                    |                           | A4 - P VOLT         | VOLTAGE27MAX txt                                           | Open  | Choose   |              |
| AG - S OIL       Save in:       GaugeRemote_Detano       ◆ ● ● ● ● ● ● ● ● ● ●         Name       Date modified       Type       Size       ●         A7 - P BOOST       ● TEMPERATURE (VO 200C 50, OHMPU       ●       ● ● ● ● ● ● ● ● ● ● ● ● ● ● ● ● ● ● ●                                                                                                    |                           |                     | P Save As                                                  |       |          |              |
| A7 - P BOOST<br>A8 - S BOOST<br>A8 - S BOOST<br>A9 - S VOLT<br>FEMPERATURE, VDO, 200C 200, OHMPM.<br>FEMPERATURE, VDO, 200C 200, OHMPM.<br>FEMPERATURE, VDO, 200C 200, OHMP.<br>FEMPERATURE, VDO, 200C 200, OHMP.<br>FEMPERATURE, VDO, 200C 200, OHMP.<br>FEMPERATURE, VDO, 200C 200, OHMP.<br>FEMPERATURE, VDO, 200C 200, OHMP.<br>FEMPERATURE, VDO, 200C 200, OHMP.<br>FEMPERATURE, VDO, 200C 200, OHMP.<br>FEMPERATURE, VDO, 200C 200, OHMP.<br>FEMPERATURE, VDO, 200C 200, OHMP.<br>FEMPERATURE, VDO, 200C 200, OHMP.<br>FEMPERATURE, VDO, 200C 200, OHMP.<br>FEMPERATURE, VDO, 200C 200, OHMP.<br>FEMPERATURE, VDO, 200C 200, OHMP.<br>FEMPERATURE, VDO, 200C 200, OHMP.<br>FEMPERATURE, VDO, 200C 200C 200, OHMP.<br>FEMPERATURE, VDO, 200C 200, OHMP.<br>FEMPERATURE, VDO, 200C 2                                                                                                 |                           |                     | Save in: 🕌 vGaugeRemote_Deltano 💽 🗢 🖻 (                    | * 💷 * |          |              |
| A8 - S BOOST<br>TEMPERATURE, VDO, 2000; 200, OHMP<br>TEMPERATURE, VDO, 2000; 200, OHMP<br>TEMPERATURE, VDO, 2000; 200; 200; 200; 200; 200; 200; 20                                                                                                    |                           | A7 - P BOOST        | Name Date modified Type Size TEMPERATURE_VDO_200C_50_OHMPU |       | <b>^</b> |              |
| A9 - S VOLT<br>  ENMPEATURE_VOD_300F.txt<br>A10 - P FUEL<br>  VODFuelD0_SOPUP.txt<br>A11 - S FUEL<br>  VODFuelD0_SOPUP.txt<br>  VODFuelD0_SOPUP.txt<br>  VODFuelD0_SOPUP.txt<br>  VODFuelD0_SOPUP.txt<br>  VODFuelD2_SOPUP.txt<br>  VODFuelD2_SOPUP.txt<br>  VODFuelD2_SOPUP.txt<br>  VOTAGE2TMAX.txt<br>  VOTAGE2TMAX.txt<br>  VOTAGE2TMAX.txt<br>  Save at type: Text Document<br>Fie name:   VGBUEST2_Project.txt<br>  VOTAGE2TMAX.txt<br>  Save at type: Text Fies ("txt)   VODFUEST2<br>  Cancel #                                                                                                    |                           | A8 - S BOOST        | TEMPERATURE_VDO_200C_300_OHMP                              |       |          |              |
| A10 - P FUEL<br>A11 - S FUEL<br>UDOFwell00_SOPUP.txt<br>UDOFwell00_SOPUP.txt<br>UDOFwell00_SOPUP.txt<br>UDOFwell00_300.PUP.txt<br>UDOFwell00_300.PUP.txt<br>UDOFwell20_308_SOPUP.txt<br>UDOFwell20_308_SOPUP.txt<br>UDOFwell20_SOPUP.txt<br>UDOFwell20_308_SOPUP.txt<br>UDOFwell20_SOPUP.txt<br>UDOFwell20_S                                           |                           | A9 - S VOLT         | TEMPERATURE_VDO_250F.txt                                   |       |          |              |
| A11 - S FUEL<br>A11 - S FUEL<br>Log Data Fie<br>VDash Project Fie<br>VDash Project Fie<br>VDash Pro |                           | A10 - P FUEL        | TEMPERATURE_VDO_400F.txt                                   |       |          |              |
| Log Data Fie<br>VDodw Droject J Do Doruel J0, 180, 50P UP. ht<br>VDodw Project Fie<br>VDodw Project Fie<br>VOI TAGE27MAX.tt<br>Fie name:<br>VOI TAGE27MAX.tt<br>Fie st Document<br>Fie st Document<br>Save as type: Text Fies ("ba)<br>Save as type: Text Fies ("ba)                                                                                                    |                           | A11 - S FUEL        | VDOFuel100_50PUP.bt                                        |       |          |              |
| VDash Project File VDash Project File VDash Project                                                                                                    |                           | Log Data File       | VDOFuel100_300PUP.txt                                      |       |          |              |
| GaugeG12, Project.tx<br>GaugeG12, Project.tx<br>File name: yGaugeG12, Proje<br>Size 435 bytes<br>Date modified: 4/11/2009 12:28 PM<br>Save as type: Tex Files (*bx) ▼ Cancel                                                                                                    |                           | vDash Project File  | vGauge_Sample_Log.th                                       |       | =        |              |
| File name:     VGaugeG12_Proj.     Size: 455 bytes     Save       Save as type:     Text Files (*bx)     Image: Cancel                                                                                                    |                           | v Duarri roject nie | vGaugeG12_Project.txt                                      |       | _        |              |
| Save as type: Text Files ("bat)                                                                                                    |                           |                     | File name: vGaugeG12 Proje Size: 455 bytes                 |       | Save     |              |
|                                                                                                    |                           |                     | Save as type: Text Files ("bd)                             | 28 PM | Cancel   |              |
|                                                                                                    | and and the second second |                     | ······································                     |       |          | Alexandrosen |
|                                                                                                    |                           |                     |                                                            |       |          |              |

Once selected, you will be asked to over write the current setting with those from the new Project Folder location.

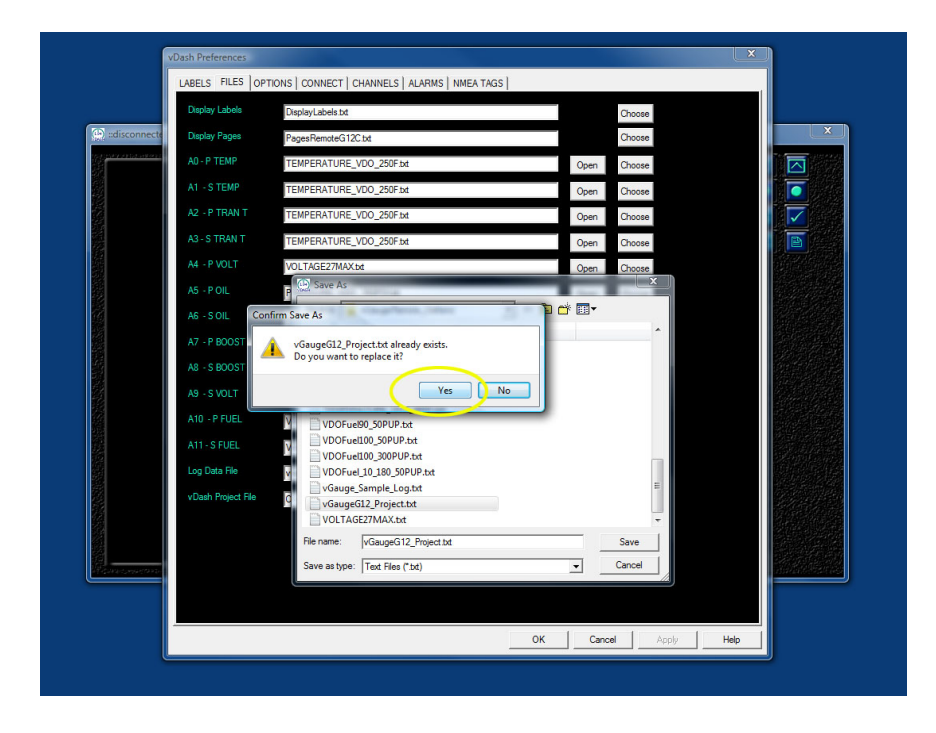

| ſ                | vDash Preferences  |                                                              |         |               | - |
|------------------|--------------------|--------------------------------------------------------------|---------|---------------|---|
|                  | LABELS FILES OPT   | IONS CONNECT CHANNELS ALARMS NMEA TAGS                       |         |               |   |
|                  | Display Labels     | DisplayLabels.txt                                            |         | Choose        |   |
| () ::disconnecte | Display Pages      | PagesRemoteG12C.txt                                          |         | Choose        | × |
|                  | A0 - P TEMP        | TEMPERATURE_VDO_250F.bd                                      | Open    | Choose        |   |
|                  | A1 - S TEMP        | TEMPERATURE_VDO_250F.txt                                     | Open    | Choose        |   |
|                  | A2 - P TRAN T      | TEMPERATURE_VDO_250F.bd                                      | Open    | Choose        |   |
|                  | A3 - S TRAN T      | TEMPERATURE_VDO_250F.bd                                      | Open    | Choose        | E |
|                  | A4 - P VOLT        | VOLTAGE27MAX.txt                                             | Open    | Choose        |   |
|                  | A5 - POIL          | PRESSURE_VDO_150PSI.bt                                       | Open    | Choose        |   |
|                  | A6 - S OIL         | PRESSURE_VDO_150PSI.txt                                      | Open    | Choose        |   |
|                  | A7 - P BOOST       | Linear_LowToHigh.txt                                         | Open    | Choose        |   |
|                  | A8 - S BOOST       | VDOFuel_10_180_50PUP.txt                                     | Open    | Choose        |   |
|                  | A9 - S VOLT        | VOLTAGE27MAX.txt                                             | Open    | Choose        |   |
|                  | A10 - P FUEL       | VOLTAGE27MAX.txt                                             | Open    | Choose        |   |
|                  | A11 - S FUEL       | VOLTAGE27MAX.txt                                             | Open    | Choose        |   |
|                  | Log Data File      | vGauge_Sample_Log.txt                                        | Convert | Choose        |   |
|                  | vDash Project File | 0:\JOE_Files\vDash_Projects\vGaugeRemote_Deltano\vGaugeG12_F |         | Choose        |   |
|                  |                    |                                                              |         |               |   |
|                  |                    |                                                              |         |               |   |
| Hansoneroro      |                    |                                                              |         |               |   |
|                  |                    |                                                              |         |               |   |
|                  |                    | OK                                                           | L Can   | al Apoly Help |   |
|                  |                    |                                                              |         | nep hep       |   |

After confirming the replace operation, dismiss the Preferences dialog by clicking on OK

When there is a change to the Project Folder location, vDash will need to be restarted to load all of the new settings and calibrations. Select YES to confirm this operation and quit the vDash Program so it can restart. You will need to restart he program from the Start menu as it is not started automatically

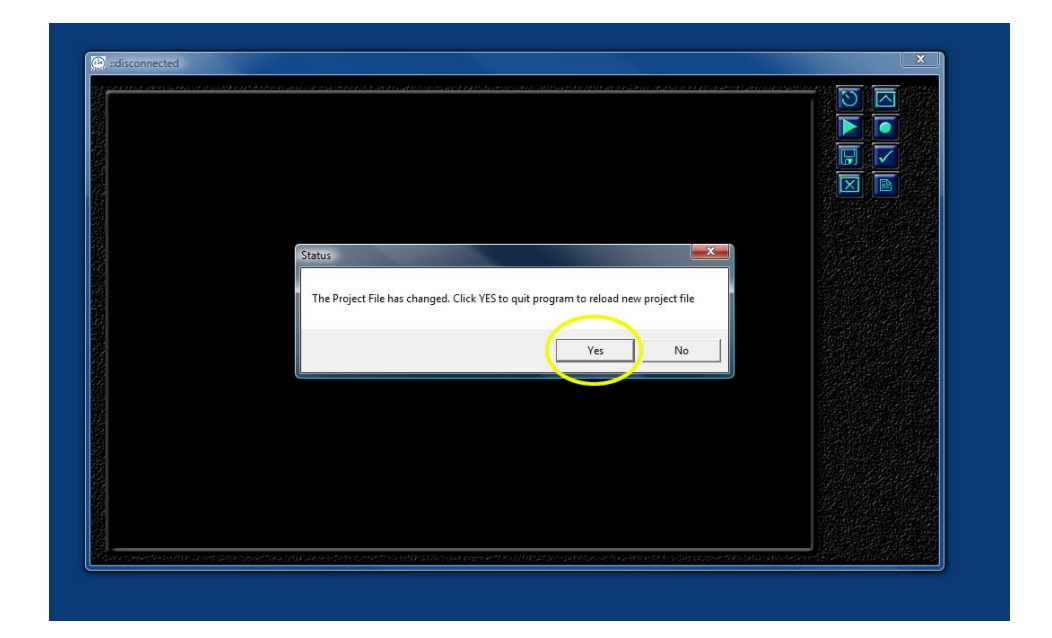

Once restarted, vDash will load the new settings and allow connection to a vGauge Remote Sensor unit for real-time display.

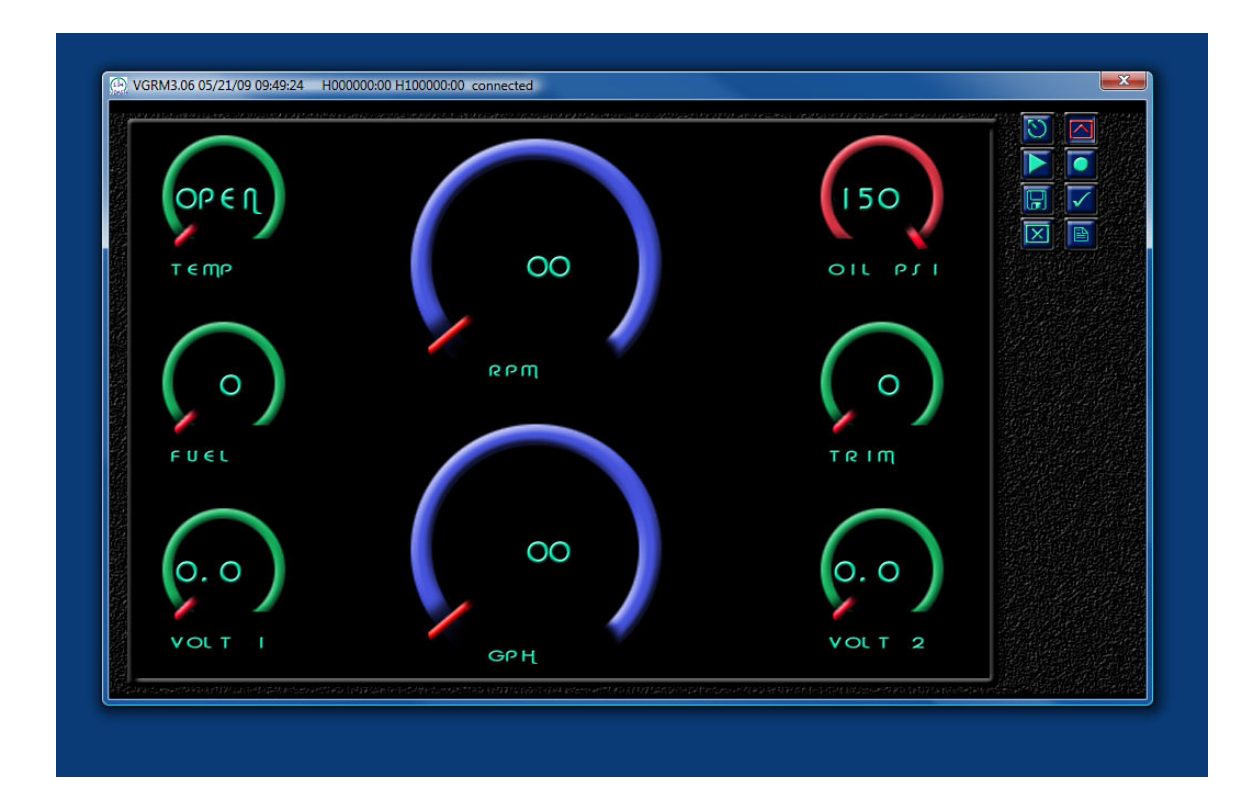

# **One Year Warranty**

"We", "our", or "us" refers to **Chetco Digital Instruments**, the manufacturer of this product. "You" or "your" refers to the first person who purchases this product as a consumer item for personal, family, or household use.

We warrant this product against defects or malfunctions in materials and workmanship, and against failure to conform to this product's written specifications, all for one year (1) from the date of original purchase by you. WE MAKE NO OTHER EXPRESS WARRANTYOR REPRESENTATION OF ANY KIND WHATSOEVER CONCERNING THIS PRODUCT. Your remedies under this warranty will be available so long as you can show in a reasonable manner that any defect or malfunction in materials or workmanship, or any nonconformity with the product's written specifications, occurred within one year from the date of your original purchase, which must be substantiated by a dated sales receipt or sales slip. Any such defect, malfunction, or non-conformity which occurs within one year from your original purchase date will either be repaired without charge or be replaced with a new product identical or reasonably equivalent to this product, at our option, within a reasonable time after our receipt of the product. If such defect, malfunction, or nonconformity remains after a reasonable number of attempts to repair by us, you may elect to obtain without charge a replacement of the product or a refund for the product. THIS REPAIR, REPLACEMENT, OR REFUND (AS JUST DESCRIBED) IS THE EXCLUSIVE REMEDY AVAILABLE TO YOU AGAINST US FOR ANY DEFECT, MALFUNCTION, OR NON-CONFORMITY CONCERNING THE PRODUCT OR FOR ANY LOSS OR DAMAGE RESULTING FROM ANY OTHER CAUSE WHATSOEVER. WE WILL NOT UNDER ANY CIRCUMSTANCES BE LIABLE TO ANYONE FOR ANY SPECIAL, CONSEQUENTIAL, INCIDENTAL, OR OTHER INDIRECT DAMAGE OF ANY KIND.

Some states do not allow the exclusion or limitation of incidental or consequential damages, so the above limitations or exclusions may not apply to you.

This warranty does NOT apply in the following circumstances: (1) when the product has been serviced or repaired by anyone other than us, (2) when the product has been connected, installed, combined, altered, adjusted, or handled in a manner other than according to the instructions furnished with the product, (3) when any serial number has been effaced, altered, or removed, or (4) when any defect, problem, loss, or damage has resulted from any accident, misuse, negligence, or carelessness, or from any failure to provide reasonable and necessary maintenance in accordance with the instructions of the owner's manual for the product.

We reserve the right to make changes or improvements in our products from time to time without incurring the obligation to install such improvements or changes on equipment or items previously manufactured.

This warranty gives you specific legal rights and you may also have other rights which may vary from state to state.

REMINDER: You must retain the sales slip or sales receipt proving the date of your original purchase in case warranty service is ever required.

Chetco Digital Instruments, INC. 14377 Highway 101 South Unit C Harbor, OREGON 97415 541-661-2051

# **VDASH SOFTWARE LICENSE AGREEMENT**

THIS IS A LEGAL AGREEMENT BETWEEN THE END-USER WHOFIRST PURCHASES THIS PRODUCT AS A CONSUMER ITEM FORPERSONAL, FAMILY, OR HOUSEHOLD USE ("YOU") AND CHETCO DIGITAL INSTRUMENTS, INC., THE MANUFACTURER OF THIS PRODUCT. ("WE", "OUR", OR "US"). USING THE PRODUCT ACCOMPANIED BY THIS LICENSE AGREEMENT CONSTITUTES ACCEPTANCE OF THESE TERMS AND CONDITIONS.

1. This License Agreement applies to the microcode and one or more lookup tables that your product may contain. We refer to these singly as a "SOFTWARE".

2. The SOFTWARE that your product may contain are licensed, not sold. We grant to you the nonexclusive, non-assignable right to use these SOFTWARE for monitoring sensor/sender data, but only as long as you comply with the terms and conditions of this License Agreement. We reserve the right to terminate this license if you violate any aspect of this License Agreement.

3. The SOFTWARE housed in your product are protected by the copyright notices appearing on the product or its screen(s). You may NOT modify, adapt, translate, reverse engineer, decompile, disassemble, rent, lease, or resell any SOFTWARE, and you may NOT create derivative works based upon any SOFTWARE or its contents.. Any unauthorized reproduction, use, or transfer of a SOFTWARE may be a crime and may subject you to damages and attorney fees.

4. This License Agreement will terminate immediately without prior notice from us if you fail to comply with or violate any of the provisions of this Agreement. Upon termination, you will promptly return all products containing one or more SOFTWARE to us.

5. Prices and programs are subject to change without notice.

6. This License Agreement shall be governed by the laws of the State of Oregon and comprises the complete and exclusive understanding between you and us concerning the above subject matter.

## How to Obtain Service

We back your investment in quality products with quick, expert service and genuine replacement parts. If you're in the United States and you have questions, please contact the Factory Customer Service Department using our number listed below. You must send the unit to the factory for warranty service or repair. Please call the factory before sending the unit. You will be asked for your unit's serial number (shown above). Use the following number:

## 541-661-2051

U.S.A.only. Monday through Friday, except holidays.

Your unit is covered by a full one-year warranty. (See inside for complete warranty details.) If your unit fails and the failure is not covered by the original warranty, Chetco Digital Instruments has a flat-rate repair policy that covers your unit and accessories packed with the unit at the factory. There is a 180-day warranty on all non-warranty repairs from the factory, which is similar to the original warranty, but is for 180 days rather than one year. For further details, please call us at the above number.

Remember, non-warranty repairs are subject to Chetco Digital Instruments published flat rate charges and 180-day warranty.

CHETCO DIGITAL INSTRUMENTS, INC

BOX 5359

Brookings, OR 97415

541-661-2051

http://www.chetcodigital.com